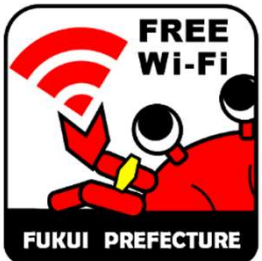

Twitter

**Juratic**PR

YouTube

## FreeWiFi\_FUKUIのご利用方法

各端末のWi-Fi ネットワーク画面から ブラウザを起動して 同意画面の内容に従って、 2 3 利用規約等の確認にチェックして 「FreeWiFi FUKUI」を選択。 「インターネットを利用する」を クリック。 「同意する」をクリック。 正常に表示されない方はこちら SSID : FreeWiFi FUKUI (設定 Wi-Fi English | 한국어 | 中文(简体字) | 中文(繁体字) | ภาษาไทย FREE Wi-Fi FREE WI-FI FUKUI PREFECTURE Wi-Fi 無料インターネット 新しいWi-Fiネットワーク接続はコントロールセンターでオフ 無料インターネット接続サービスのご利用にあた になっています。 県庁ホールでWi-Fiが っては、以下に記載した「個人情報の取得および FUKUI PREFECTUR ネットワークを選択... 利用について」「注意事項」、および「利用規 数秒後 約」にご同意いただく必要がございますのであら 使えるようになりました!! DoSPOT-FREE ? (i) かじめご確認ください。 Japan Wi-Fi ※個人を特定する情報は含まれておりません A ? (1) **DoSPOT-OWNER** インターネットを利用する DoSPOT(無料インターネット接続サービス)利用 FreeWiFi FUKUI 利用可能時間 **?** (i) Use the Internet 規約はこちら Janan Wi-Fi エリアオーナーおよび協力事業者についてはこち その他.. 平日 7:00~18:00 本サービスはエヌ・ティ・ティ・メディアサプライ社が提 □以下の「個人情報の取得および利用」「注意事 供するインターネット接続機能を利用して運営しており 項」、および「利用規約」を確認しました ます。利用規約についてはエヌ・ティ・ティ・メディアサ 接続を確認 接続時間 プライ社が提供するサービス「DoSPOT」に準拠してお り、必ず利用規約に同意した上でご利用ください。 1回30分 (自動で接続が切れます) 「認証成功」ページが表示され、 メールアドレスを入力して「接続」 5 6 インターネットをご利用頂けます。 (4) 数秒後自動的に⑥に切り替わ をクリック。 ります。 age Englén | 牧文 | Ronlagués 音響時み出す 乾隆 🗸 🔒 🚺 文字分/ズ 部準 款 荻 デキスス級 スマートフォン級 パクエンパ 正常に表示されない方はこちら 福井の情報発信中! ₩福井県 経営・部署から戻す | サイトマップ サイト内検索 検索したい専踏を入力してください (約) 無料インターネットのご利用にはメールによる認 | English | 한국어 | 中文(简体字) | 中文(繁体字 らし・環境 医療・翻社 しごと・産業 戦光・文化 類子・子育て 証が必要です。メールアドレスを入力後、「接続」 認証成功 ボタンを押してください。 インターネットへの接続が成功しました。 水道・エネルギ・ ホームページはこちら 住宅(1+1) 编说只是·夜亲在过去 ±51(r メールアドレス 知りたい内容を選択してくだ 78.38 ちに田山水田が表示されま - One one Instagram Facebook Insta fukui WeLoveふ<い . 災害·防災情報 REAR 新省開設( ♦ 救急医疫情報 接続 豚コレラについて 030000000 使用なサービス ▶ 異有自動車(小型資物自動車等2.9台)の売払いのお知らせ Copyright@2013 NTT Medias. All Right Reserved. ○県からのお知らせ(新聞語) 2019#11月8日 **#8118** 幕井梨について 会創行主業時代()若本芸術と)」と最高級単式論 第1次試験合約